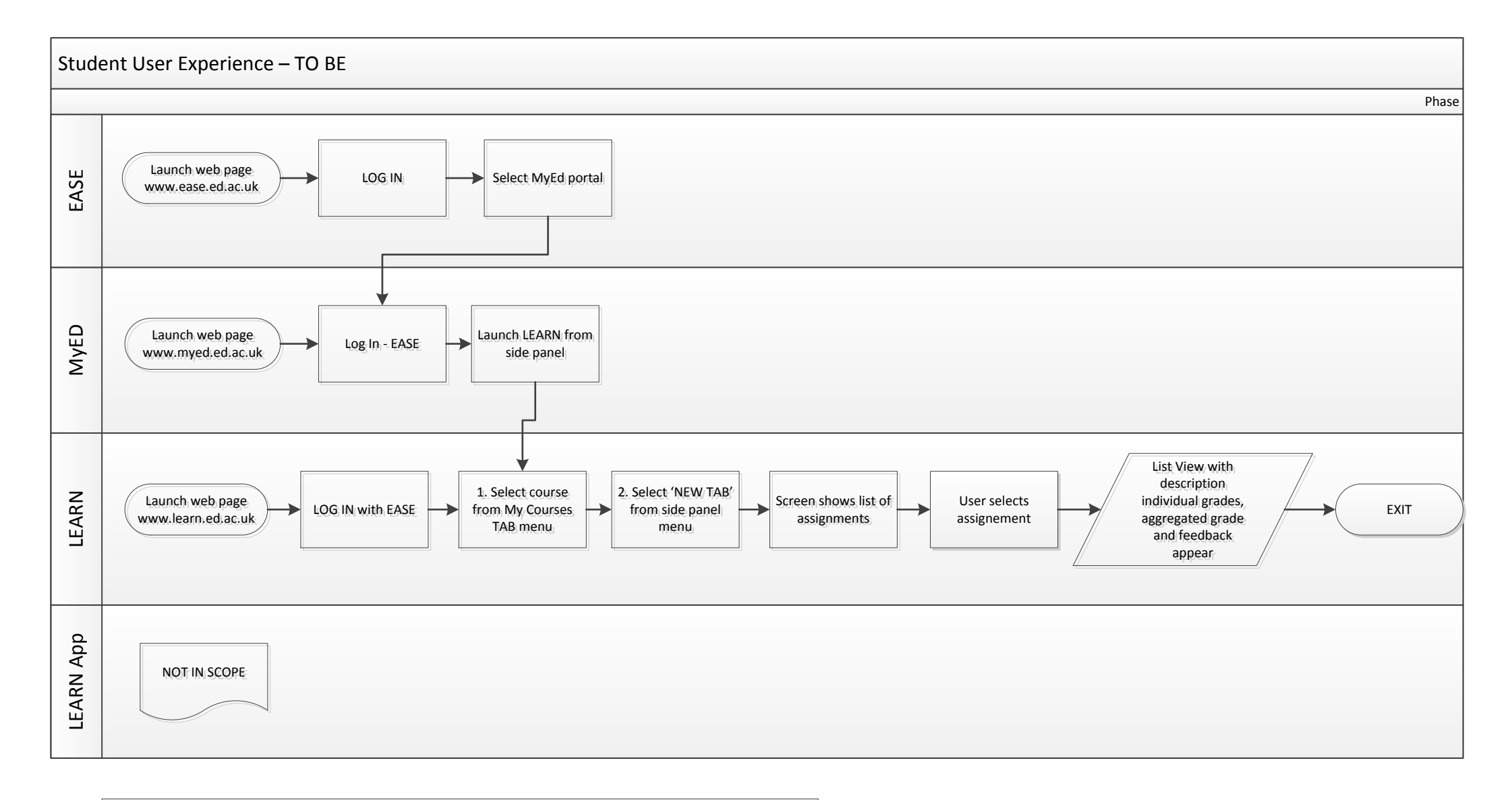

N.B: This 'TO BE' process is NOT a replacement for the 'AS IS' process but an enhancement to accessing Grade results